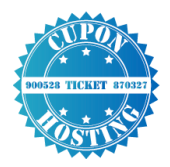

# MANUALES CUPONHOSTING

## CONFIGURACION DEL CORREO ELECTRONICO CON OUTLOOK

El programa de Microsoft Outlook nos permite configurar y gestionar nuestro correo electrónico es una opción más amigable para el usuario, si tu empresa no cuenta con una licencia de Microsoft Outlook puedes usar el programa Mozilla Thuderbird que es gratuito, en la sección de manuales de cuponhosting puedes encontrar un manual de este programa.

## CONFIGURACION DEL CORREO

Abrimos el programa Microsoft Outlook que lo encontraras en inicio/todos los programas/Microsoft office, para este ejemplo vamos a utilizar la versión 2013, apenas ingresamos nos aparecerá una asistente de configuración damos clic en siguiente y luego seleccionamos la opción si y de nuevo en siguiente.

| Configuración de la cuenta de Microsoft Outlook X                                                                                                    |
|----------------------------------------------------------------------------------------------------|
| Agregar una cuenta de correo electrónico                                                                                                    |
|                                                                                                    |
| Use Outlook para conectarse a las cuentas de correo electrónico como, por ejemplo, las cuentas de Microsoft Exchange<br>Server o una cuenta de Exchange Online como parte de Microsoft Office 365. Outlook también funciona con cuentas POP,<br>IMAP y Exchange ActiveSync. |
| ¿Desea configurar Outlook para que se conecte a una cuenta de correo?                                                                                                    |
| ® Si<br>○ No                                                                                                    |
|                                                                                                    |
|                                                                                                    |
|                                                                                                    |
|                                                                                                    |
|                                                                                                    |
| < Atrás Siguiente > Cancelar                                                                                                    |
|                                                                                                    |

www.cuponhosting.com 2016

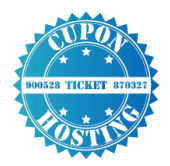

En la siguiente pantalla seleccionamos la última opción llamada **configuración manual o tipo de servidores adicionales** y damos clic en siguiente.

| Ouenta de correo electrónico     |                                                                            |  |
|----------------------------------|----------------------------------------------------------------------------|--|
| Su nombre:                       |                                                                            |  |
| Dirección de correo electrónico: | Ejempio: volanda sanchez                                                   |  |
|                                  | Ejemplo: yolanda@contoso.com                                               |  |
| Contraseña:                      |                                                                            |  |
| Repita la contraseña:            |                                                                            |  |
|                                  | Escriba la contraseña proporcionada por su proveedor de acceso a Internet. |  |
|                                  |                                                                            |  |
|                                  |                                                                            |  |

Ahora nos aparecerá la opción de elegir el servicio allí debemos seleccionar la última opción POP o IMAP y damos clic en siguiente.

| Agregar cuenta                                                                                                   | · · · · ·                          |
|----------------------------------------------------------------------------------------------------|------------------------------------|
| Elegir servicio                                                                                                  | Ť.                                 |
| Microsoft Exchange Server o servicio compatible                                                                  |                                    |
| Conectarse a una cuenta de Exchange para tener acceso al correo electrónico, caleno<br>mensajes de correo de voz | dario, contactos, tareas y         |
| O Servicio compatible con Outlook.com o Exchange ActiveSync                                                      |                                    |
| Conectarse a servicios como Outlook.com para obtener acceso al correo electrónico,<br>tareas                     | el calendario, los contactos y las |
| POP o IMAP                                                                                                    |                                    |
| Conectarse a una cuenta de correo electrónico de POP o IMAP                                                      |                                    |
|                                                                                                    |                                    |
|                                                                                                    |                                    |
|                                                                                                    |                                    |
|                                                                                                    |                                    |
|                                                                                                    |                                    |
|                                                                                                    |                                    |
|                                                                                                    |                                    |
|                                                                                                    |                                    |

www.cuponhosting.com 2016

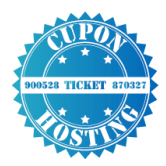

Ahora nos aparecerá un formulario donde debemos llenar nombre y dirección de correo electrónico los datos que deben ir en la información del servidor son:

### Tipo de cuenta: IMAP

Servidor de correo entrante: rs19.websitehostserver.net

Servidor de correo saliente: rs19.websitehostserver.net

Debe quedar asi, y luego damos clic sobre el botón más configuraciones

| Tipo de cuenta:                     | IMAP 🗸                     | T | 1       |                     |
|-------------------------------------|----------------------------|---|---------|---------------------|
| Servidor de correo entrante:        | rs19.websitehostserver.net |   |         |                     |
| Servidor de correo saliente (SMTP): | rs19.websitehostserver.net |   |         |                     |
| Información de inicio de sesión     |                            |   |         |                     |
| Nombre de usuario:                  | gerencia                   |   |         |                     |
| Contraseña:                         |                            |   |         |                     |
| Recorda                             | ir contraseña              |   |         |                     |
| Requerir inicio de sesión utilizan  | do Autenticación de        |   |         |                     |
| contrasena segura (siri)            |                            |   |         | Más confi           |
|                                     |                            |   |         |                     |
|                                     |                            |   | < Atrás | < Atrás Siguiente > |
|                                     |                            |   |         |                     |

Seguido nos aparecerá una ventana emergente debemos En la pestaña servidor de salida habilitamos la opción mi servidor de salida SMTP requiere autenticación y dejamos habilitada la opción usar la misma configuración de mi servidor de entrada.

| Configuración de correo electrónico de Internet                      | Х |   |
|----------------------------------------------------------------------|---|---|
| General Servidor de salida Avanzadas                                 |   |   |
| ✓ Mi servidor de salida (SMTP) requiere autenticación                |   | ŀ |
| Utilizar la misma configuración que mi servidor de correo de entrada |   |   |
| 🔍 🔨 🔨 🔨                                                              |   |   |
| Nombre de usuario:                                                   |   |   |
| Contraseña:                                                          |   |   |
| 🖂 Recordar contraseña                                                |   |   |
| Requerir Autenticación de contraseña segura (SPA)                    |   |   |
| Requerir Autenticación de contraseña segura (SPA)                    |   |   |
|                                                                      |   |   |

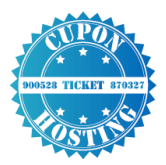

Ahora debemos dar clic en la pestaña **avanzada** y debemos cambiar los valores numéricos del servidor de entrada y salida por estos y damos clic en aceptar.

#### Puerto servidor entrada: 993

Usar el siguiente tipo de conexión cifrada: SSL

Puerto servidor salida: 465

Usar el siguiente tipo de conexión cifrada: SSL

| Configuración de correo electrónico de Internet                   | × |
|-------------------------------------------------------------------|---|
| General Servidor de salida Avanzadas                              |   |
| Números de puerto del servidor                                    |   |
| Servidor de entrada (IMAP): 993 Usar predeterminados SSL          |   |
| Usar el siguiente tipo de conexión cifrada: Ninguno 🗸             |   |
| Servidor de salida (SMTP): 465                                    |   |
| Usar el siguiente tipo de conexión cifrada: Ninguno 🗸             |   |
| Tiempo de espera del servidor                                     |   |
| Corto 💷 Largo 1 minuto                                            |   |
| Carpetas                                                          |   |
| Ruta de acceso de la carpeta raíz:                                |   |
| Elementos enviados                                                |   |
| No guardar copia de los elementos enviados                        |   |
| Elementos eliminados                                              |   |
| Marcar elementos para su eliminación sin moverlos automáticamente |   |
| permanentemente al depurar los elementos del buzón de correo.     |   |
| Depurar elementos al cambiar de carpeta mientras se está en línea |   |
|                                                                   |   |
|                                                                   |   |
|                                                                   |   |
| Aceptar Cancela                                                   | r |
|                                                                   |   |

Ahora agregamos la contraseña y damos clic en siguiente el programa hará una verificación de la configuración y terminaremos la configuración y ahora disfrutar de nuestro correo en outlook.

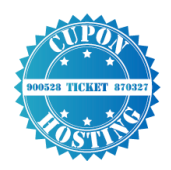

| configuración de la cuent                                                                      | a de prueba                                                                       | 7       |
|------------------------------------------------------------------------------------------------|-----------------------------------------------------------------------------------|---------|
| utlook está probando la                                                                        | configuración de la cuenta que ha escrit                                          | Detener |
|                                                                                                |                                                                                   | Cerrar  |
| T                                                                                              |                                                                                   | Todo    |
| Idieds Erroror                                                                                 |                                                                                   |         |
| Enores                                                                                         |                                                                                   |         |
| Tareas<br>Iniciar sesión en el se<br>Enviar mensaje de co                                      | Estado<br>rvidor de correo entr En curso<br>rreo electrónico de p                 |         |
| Tareas<br>Iniciar sesión en el si<br>Enviar mensaje de co                                      | Estado<br>nvidor de correo entr En curso<br>rreo electrónico de p                 |         |
| Tareas<br>Iniciar sesión en el su<br>Enviar mensaje de co<br>Nombre de usuario:                | Estado<br>nvidor de correo entr En curso<br>rreo electrónico de p<br>gerencia     |         |
| Tareas<br>Iniciar sesión en el su<br>Enviar mensaje de co<br>Nombre de usuario:<br>Contraseña: | Estado<br>nvidor de correo entr En curso<br>rreo electrónico de p<br>gerencia     |         |
| Tareas<br>Iniciar sesión en el su<br>Enviar mensaje de co<br>Nombre de usuario:<br>Contraseña: | Estado<br>rvidor de correo entr En curso<br>rreo electrónico de p<br>gerencia<br> |         |

Espero les haya servido el manual, si quieren consultar más manuales visiten:

http://cuponhosting.com/manuales/

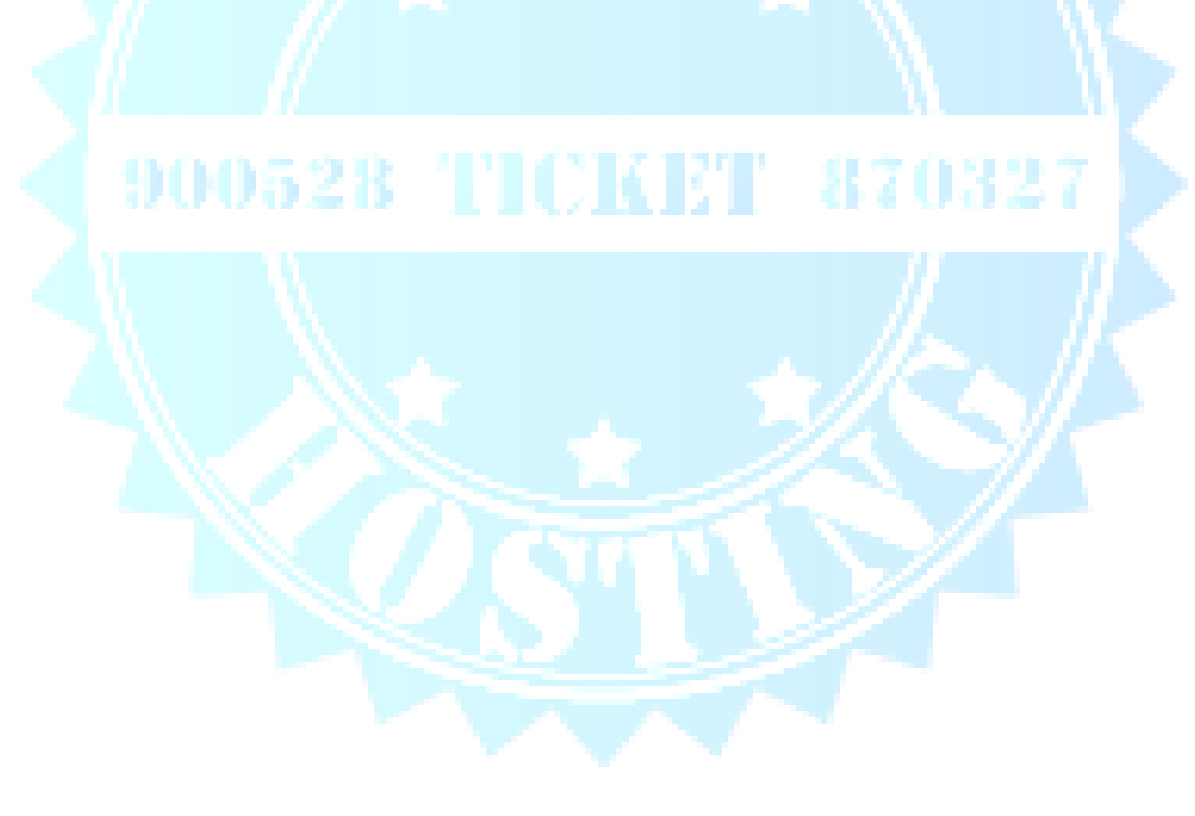